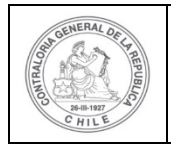

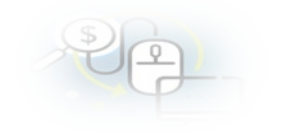

## MINUTA QUE EXPLICA AL ADMINISTRADOR DEL SISREC DE LA ENTIDAD OTORGANTE EL PASO A PASO DE COMO CREAR UN USUARIO EN EL SISREC

## COMO CREAR UN USUARIO EN EL SISREC

El Administrador del SISREC de la Entidad Otorgante debe ingresar al SISREC con su respectivo rut y clave única <sup>1</sup> para ello debe ingresar al sitio web <u>https://www.rendicioncuentas.cl/portal/sitiosisrec/</u> y presionar el botón "Ingresar aquí".

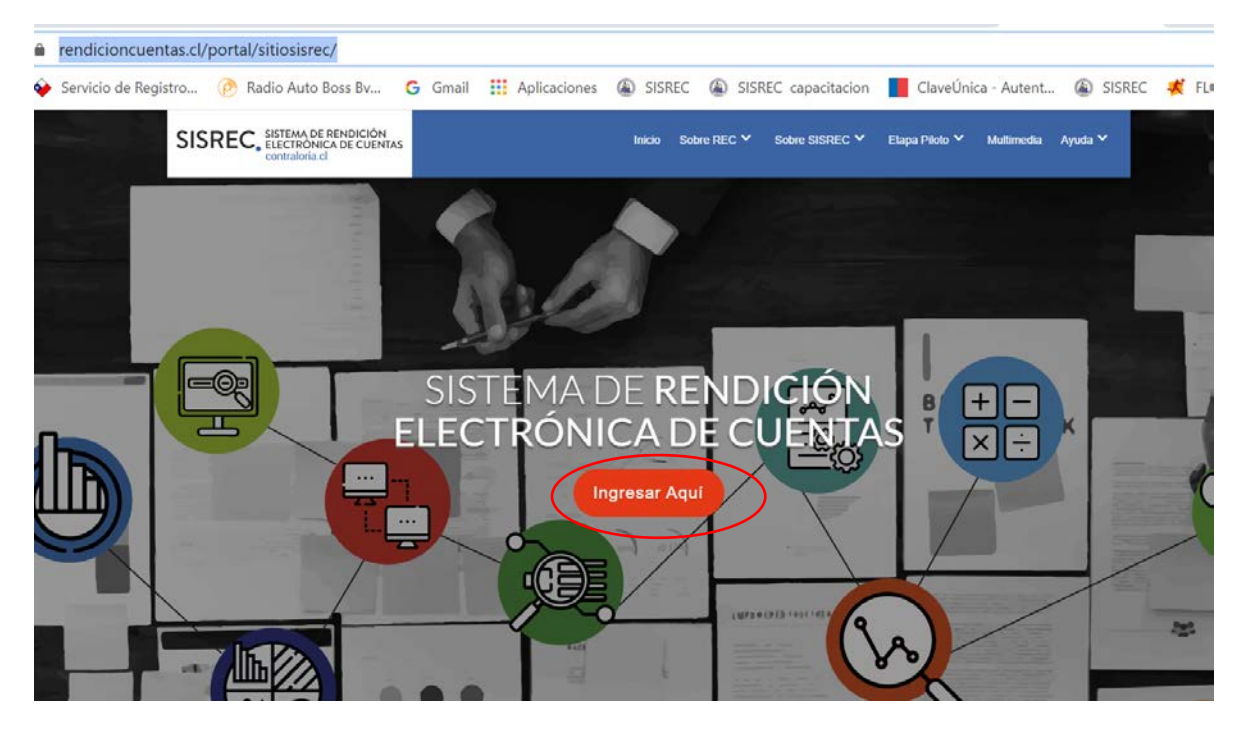

<sup>&</sup>lt;sup>1</sup> La clave única debe ser solicitada por cada funcionario público en el respectivo Servicio de Registro Civil y de Identificación.

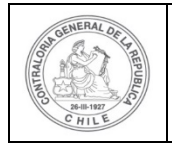

## UNIDAD DE RENDICIÓN ELECTRÓNICA DE CUENTAS

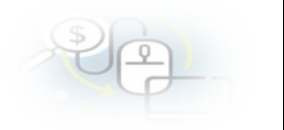

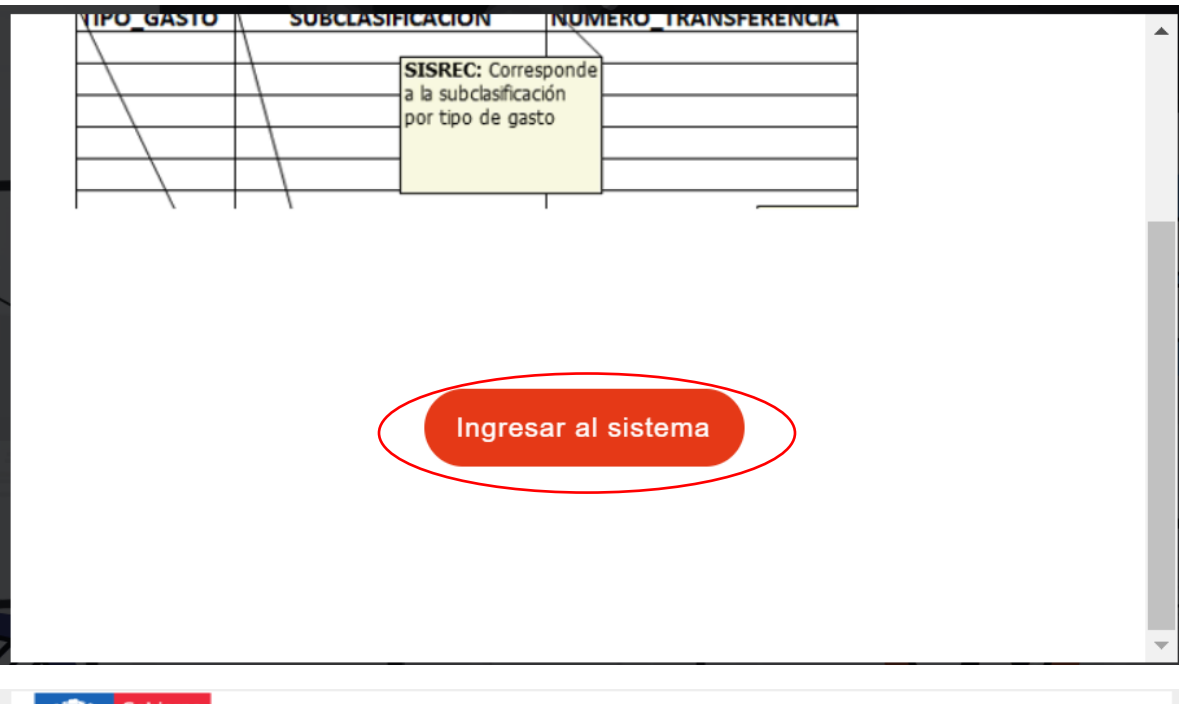

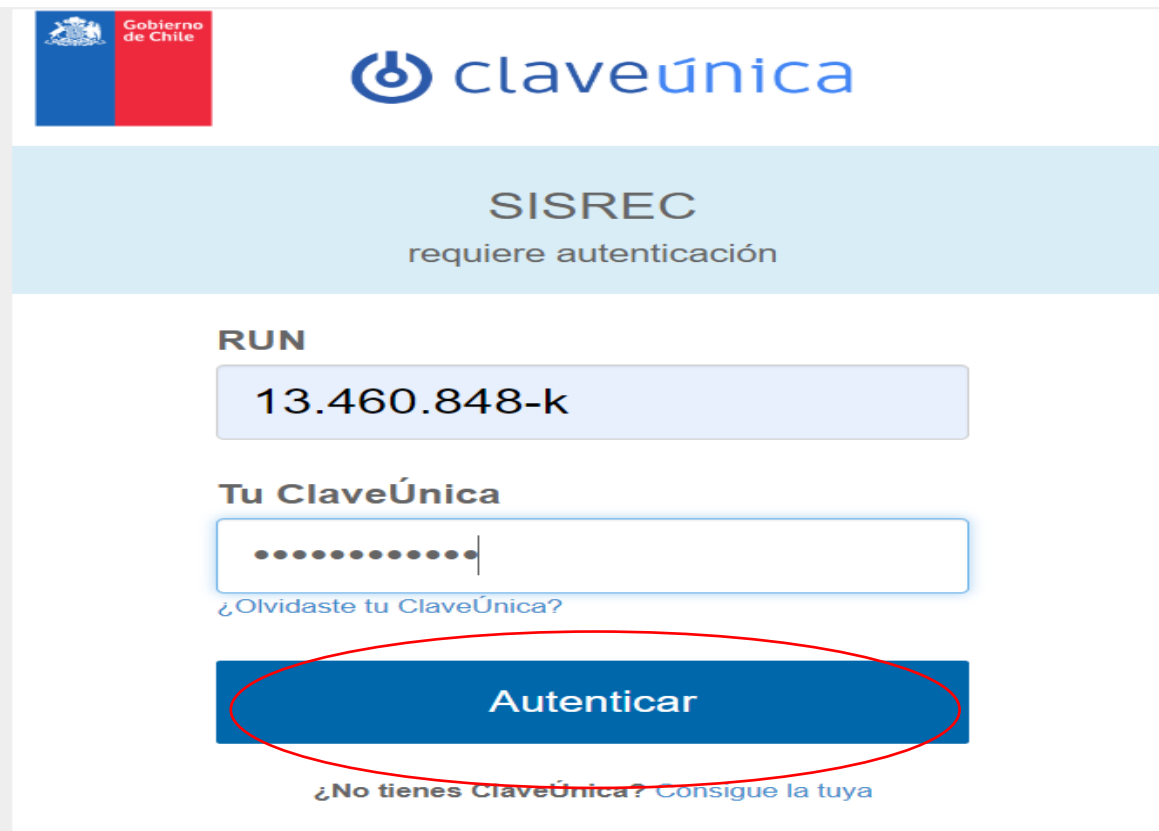

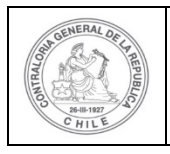

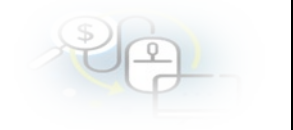

Luego, el Administrador del SISREC de la Entidad Otorgante debe dirigirse al menú "Administración" y seleccionar la opción "usuarios" para comenzar a crear a cada uno de los usuarios en el SISREC y definirles los respectivos roles de Analista Otorgante y Encargado Otorgante, según corresponda a cada uno de los funcionarios públicos.

| SREC, SISTEMA DE RENDICIÓN<br>ELECTRÓNICA DE CUENTAS<br>contraloría d<br>M Proveedores « M Programas « M Proyectos « A Transferencias « R Rendiciones « E Contraloría «<br>Administración / USUARIOS<br>motipación de usuanos | OC Administración - al Report<br>> Heramenta de gestión<br>de textos.<br>> Conferención | es + O Consulte aqui |
|----------------------------------------------------------------------------------------------------|-----------------------------------------------------------------------------------------|----------------------|
| @ Proveedores × @ Programas × @ Proyectos × ♣ Transferencias × ₽ Rendiciones × E Contraloria ×<br>Administración / USUARIOS<br>Institución de usuanos                                                                         | Administración + all Report     Herramenta de gestión     de textos     Configuration   | es - O Consulte aqui |
| Administración / USUARIOS                                                                                                    | <ul> <li>Herramienta de gestión<br/>de textos</li> <li>Ocrafa recorr</li> </ul>         |                      |
| queda de usuarios<br>uscar por minis fonancia                                                                                                    | Usuarios     Nepone de usuarios     Noles     Crganizaciones     Tipos organización     |                      |
| Acciones RUN C Nombre C Apellido paterno C Apellido materno C                                                                                                    | Cuercas Bancarias                                                                       | Estado ©             |
| se han encontrade usuarios en el sistema                                                                                                    |                                                                                         |                      |

El Administrador del SISREC de la Entidad Otorgante deberá presionar el botón "nuevo" para poder ingresar toda la información que se requiere para crear un usuario en el sistema.

|         |                              | Rol. Administrator -                |                       |                                |                            |                                 |                            |
|---------|------------------------------|-------------------------------------|-----------------------|--------------------------------|----------------------------|---------------------------------|----------------------------|
| SISF    | REC. SISTEMA DE<br>ELECTRÓNI | E RENDICIÓN<br>ICA DE CUENTAS<br>cl |                       |                                |                            |                                 |                            |
|         |                              | 2 Proveedore                        | s 🕶 🛗 Programas 👻 🛗 B | Proyectos + 🔺 Transferencias + | 🖉 Rendiciones 👻 🖪 Contralo | ria 👻 0° Administración 🛩 🖬     | Reportes + O Consulte aqui |
| ic / Ad | ministración / USUARIO       | is                                  |                       |                                |                            |                                 |                            |
| Idminsi | tración de usuarios          |                                     |                       |                                |                            |                                 |                            |
| Búsque  | ida de usuarios              |                                     |                       |                                |                            |                                 | (T                         |
| O Nu    | Exportar                     | RUN Ö                               | Nombre 🗘              | X Limpiar Q Buse               | Apellido materno 0         | Entidad Q                       | Estado Ŷ                   |
| 0       | 208 B                        | 1.1                                 | Administrador         | SISREC                         | admin                      | CGR                             | Vinente                    |
| -       | 208 B                        | 13.677.729.7                        | JUAN CARLOS           | CARRASCO                       | CORNEID                    | Servicio de Salud Metropolitano | - gene                     |
| 0       |                              | 10.011.12.011                       |                       |                                | 00101200                   | Central                         | vigente                    |

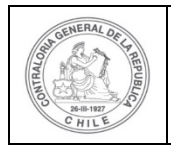

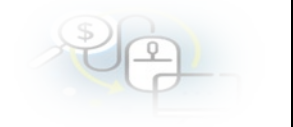

El Administrador del SISREC de la Entidad Otorgante debe ingresar toda la información que requiere el sistema para crear el usuario respectivo y asignarle el rol que el usuario tendrá en el SISREC (los campos que están con asterisco su llenado es obligatorio) y luego, debe presionar el botón "guardar".

| Ingresar nuevo usua   | rio |                                                                                                    |  |
|-----------------------|-----|----------------------------------------------------------------------------------------------------|--|
| RUN 😧 *               | :   | (11111111-1)                                                                                                    |  |
| Nombre 😢 *            | :   |                                                                                                    |  |
| Apellido paterno 🝞    | :   |                                                                                                    |  |
| Apellido materno      | :   |                                                                                                    |  |
| Fecha nacimiento<br>9 | :   | Sexo 🛛 * : Hombre Mujer                                                                                                    |  |
| Email g *             | :   |                                                                                                    |  |
| Cargo 😧 *             | :   |                                                                                                    |  |
| Cargo subrogante<br>2 | :   |                                                                                                    |  |
| CN 😧                  | :   |                                                                                                    |  |
| Organización 📀 *      | :   | Gobierno Regional de Atacama                                                                                                    |  |
| Asignación de roles   |     |                                                                                                    |  |
| Organización 😧        | :   | Gobierno Regional de Atacama                                                                                                    |  |
| Roles 😮               | :   | Seleccionar Seleccionados                                                                                                    |  |
|                       |     | Encargado otorgante - Gobierno<br>Regional de Atacama<br>Analista otorgante - Gobierno<br>Regional de Atacama<br>Analista ejecutor - Gobierno<br>Regional de Atacama<br>Ministro de fe - Gobierno<br>Regional de Atacama<br>Administrador entidad - Gobierno |  |
|                       |     | X Cerrar B Guardar                                                                                                    |  |

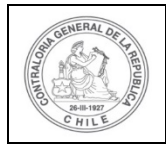

## UNIDAD DE RENDICIÓN ELECTRÓNICA DE CUENTAS

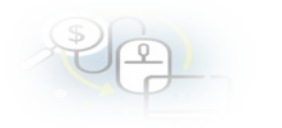

| Ingresar nuevo usua   | ario |                                                      |  |
|-----------------------|------|------------------------------------------------------|--|
| RUN 🔮 *               | :    | (11111111-1)                                         |  |
| Nombre 😧 *            | :    |                                                      |  |
| Apellido paterno 😯    | :    |                                                      |  |
| Apellido materno      | :    |                                                      |  |
| Fecha nacimiento<br>📀 | :    | Sexo 🔮 * : Hombre Mujer                              |  |
| Email 🥹 *             | :    |                                                      |  |
| Cargo 😧 *             | :    |                                                      |  |
| Cargo subrogante<br>😧 | :    |                                                      |  |
| CN 😧                  | :    |                                                      |  |
| Organización 😧 *      | :    | Gobierno Regional de Atacama                         |  |
| Asignación de roles   |      |                                                      |  |
| Organización 🕑        | :    | Gobierno Regional de Atacama                         |  |
| Roles 😧               | :    | Seleccionar Seleccionados                            |  |
|                       |      | Analista otorgante - Gobierno<br>Regional de Atacama |  |
|                       |      | Encargado ejecutor - Gobierno                        |  |
|                       |      | Analista ejecutor - Gobierno                         |  |
|                       |      | Regional de Atacama                                  |  |
|                       |      | Regional de Atacama I+                               |  |
|                       |      | Regional de Atacama                                  |  |
|                       |      | Lectura Entidad - Gobierno                           |  |
|                       |      |                                                      |  |
|                       |      | X Cerrar 🕒 Guardar                                   |  |
|                       |      |                                                      |  |